# ■学部メールサーバー 設定手順書 (iOS/iPad OS標準・「メール」アプリ)■

- こちらの手順書は、iOS/iPad OS標準の「メール」アプリへ、学部メールサーバーのメールアカウントを追加する手順書となります。
- 初期導入設定が完了し、初期パスワードから本パスワードで変更が完了している状態を前提としております。

# ■IMAPの有効化■

外部メールアプリからGmailへ接続するためのIMAPプロトコルを有効化します。

1: 新学部メールサーバーヘログインを行います (すでにログイン済の場合は手順4へ進みます)。 Webブラウザに備わる「プライベートブラウジングモード」ウィンドウを開きます。

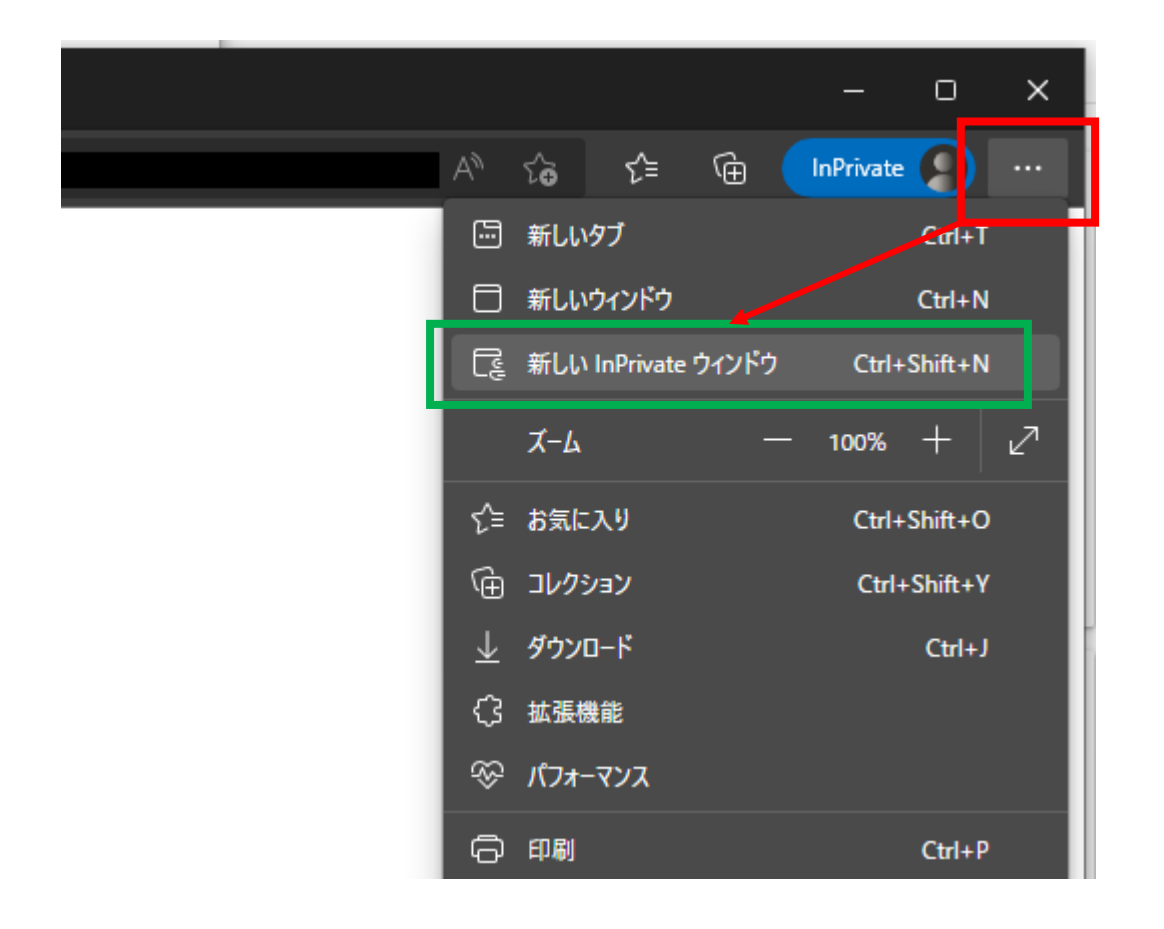

1.ウィンドウ右上の●が横3つに並んだボタンをクリック

2.「新しいInPrivateウィンドウ」をクリック

#### ※プライベートブラウジングモードの名称は、各Webブラウザで異なりますので、 Webブラウザに合わせて読み替えてください。

Google Chrome:シークレットウィンドウ Microsoft Edge: InPrivateウィンドウ Firefox:プライベートウィンドウ Safari:プライベートブラウジング 2:ウィンドウ上部、アドレス入力欄に「https://www.google.com/」を入力し、エンターキーを押下します。

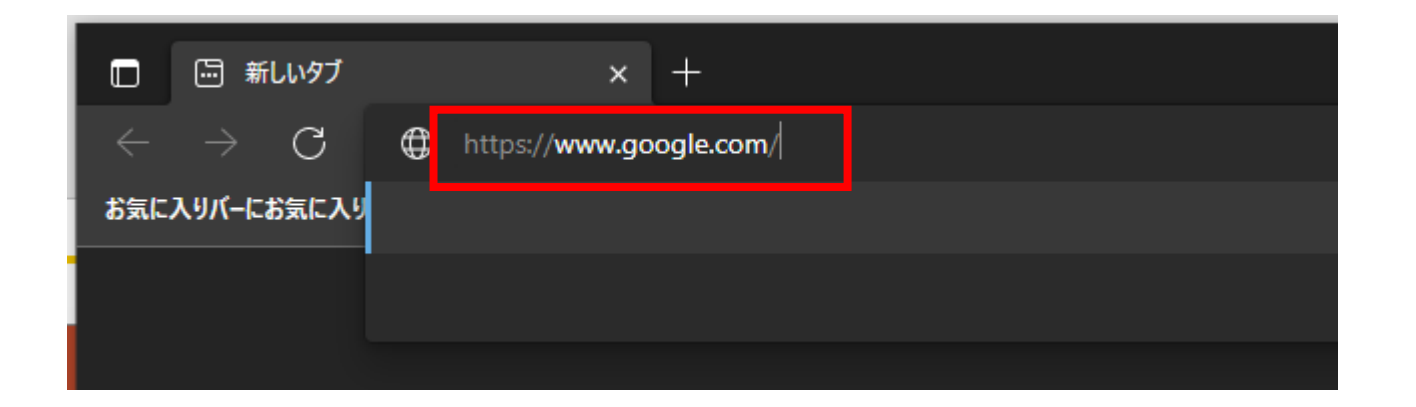

3: Googleアカウントログイン画面が表示となりますので、ご自身の学部メールアドレス(username@xxx.keio.ac.jp) を入力し、ログインを行います。

なお、初期導入設定が完了していない場合は、Google利用規約とGoogleプライバシー ポリシーへの同意、 パスワード変更などの表示となりますので、実施をお願い致します。

|              | Google                                     |
|--------------|--------------------------------------------|
|              | お客様の Google アカウントを使用                       |
| メール<br>use   | アドレスまたは電話番号<br>ername@xxx.keio.ac.jp       |
| メール          | アドレスを忘れた場合                                 |
| ご自分(<br>して非) | Dパソコンでない場合は、ゲストモードを使用<br>公開でログインしてください。 詳細 |
| -            | /トを作成 次へ                                   |

4:ログイン後、 ウィンドウ右上「慶應義塾大学」ボタン左隣にある、●が9個集合しているボタンをクリックし、続けて[Gmail]アイコンをクリックします。

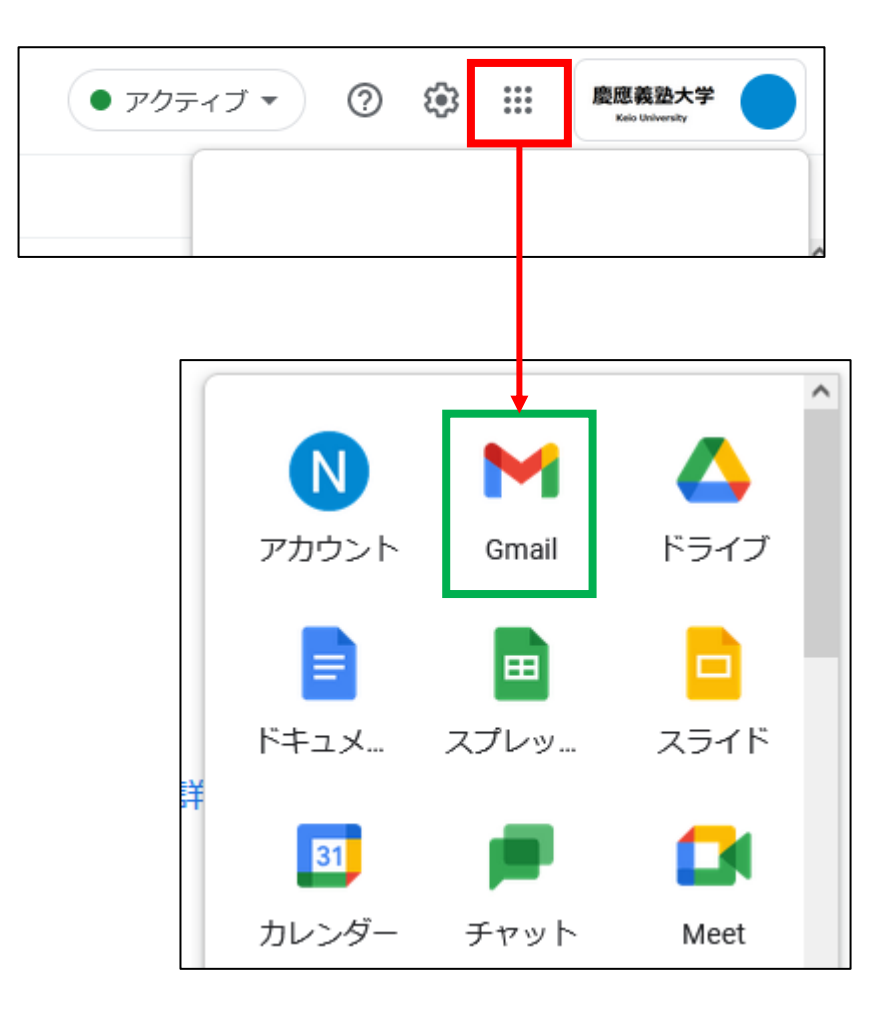

5:Gmailの画面に切り替わります。

続けて、ウィンドウ右上「歯車」アイコンをクリックし、下方の「すべての設定を表示」をクリックします。

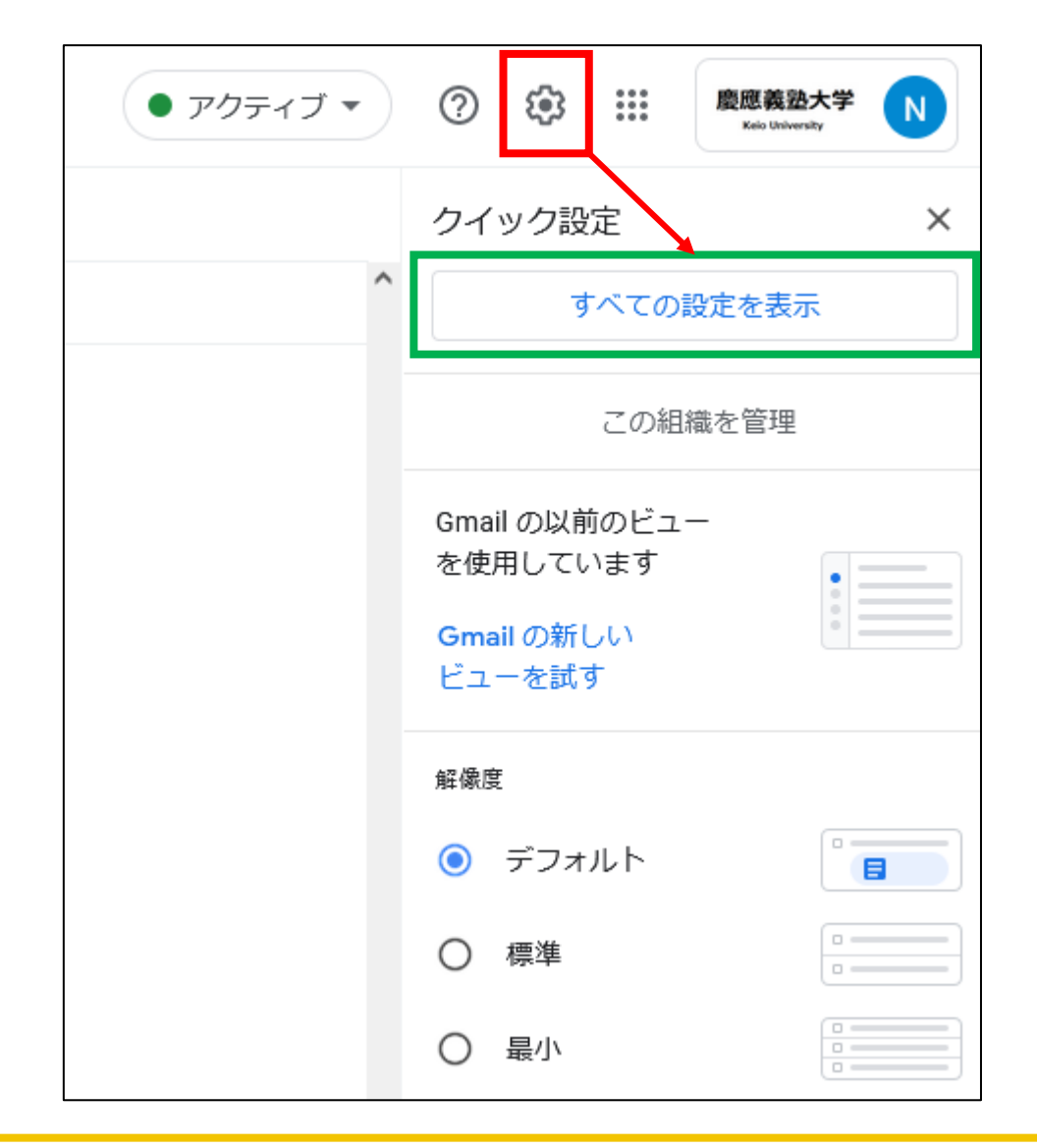

#### 6:設定画面に移動します。

#### ウィンドウ上部中央付近の「メール転送とPOP/IMAP」をクリックし、続けて [IMAPを有効にする]側に ●を移動します。

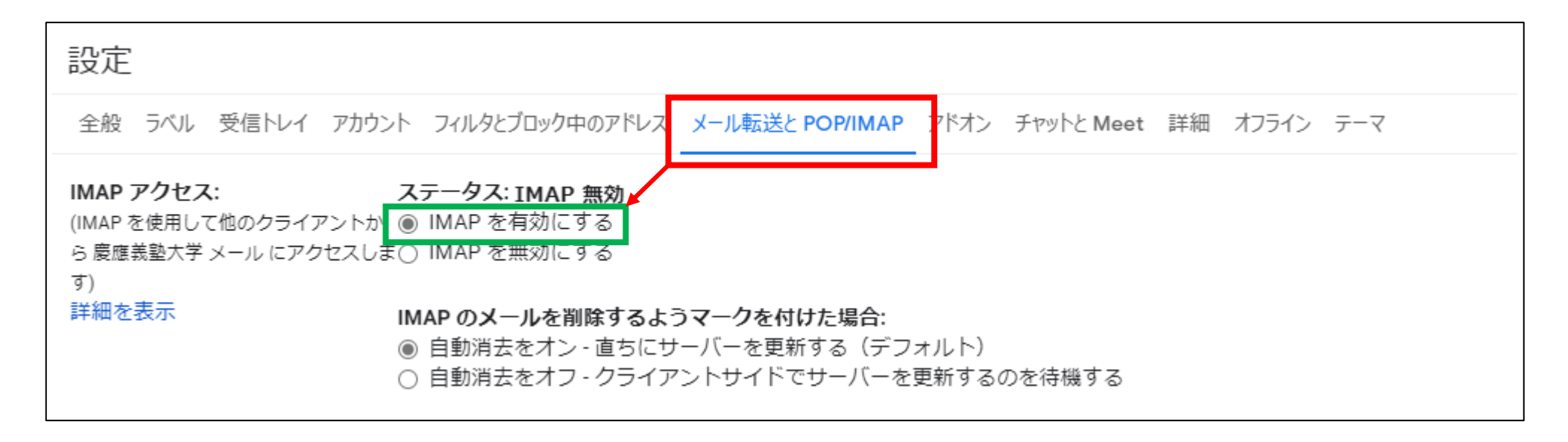

7:Webページ最下段にある「変更を保存」ボタンをクリックします。

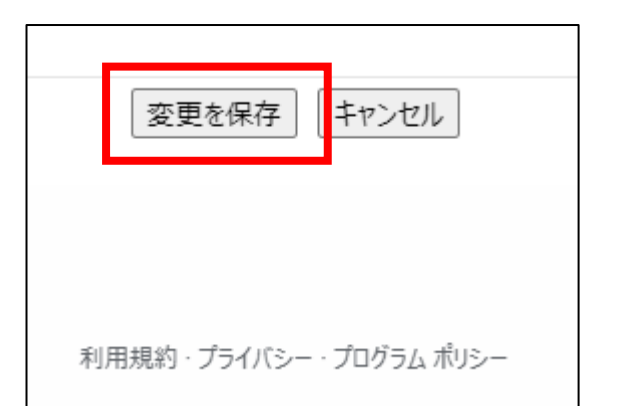

8:画面右上にある「慶應義塾大学」ボタンをクリックし、ログアウトします。

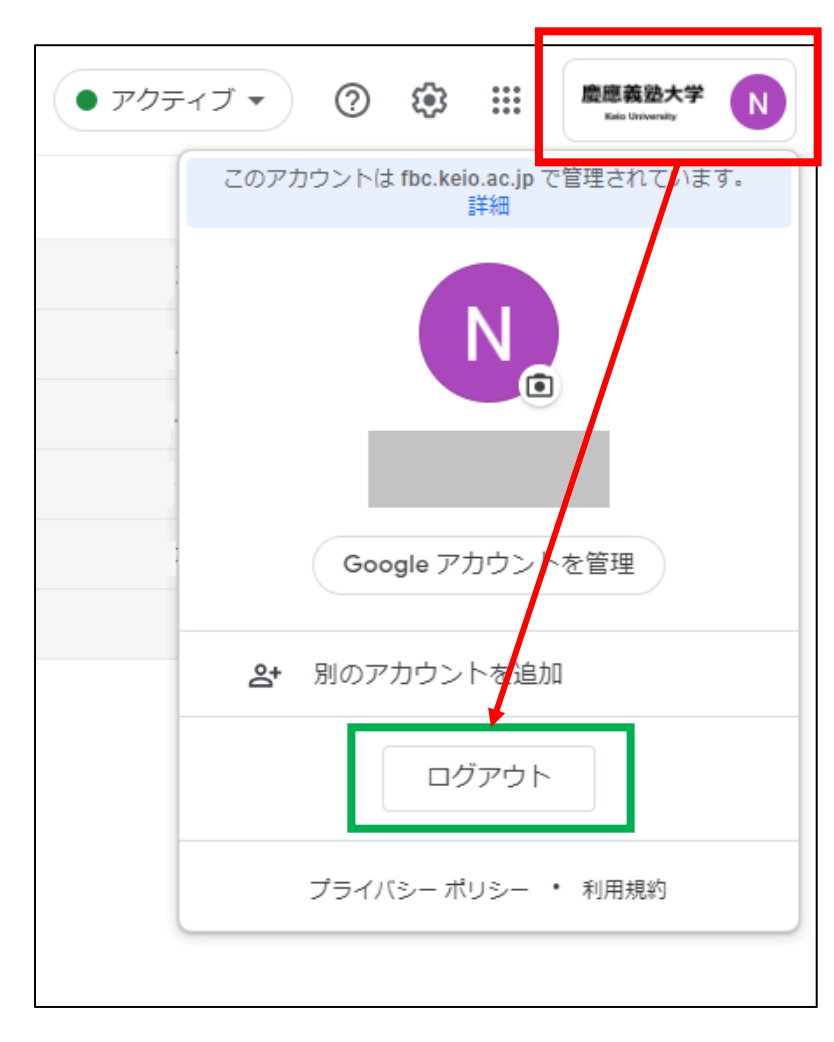

以上でIMAPの有効化は完了です。

# ■ iOS/iPad OSの設定■

iOS/iPad OS内に学部サーバーのアカウントを設定します

1:「設定」を起動します。

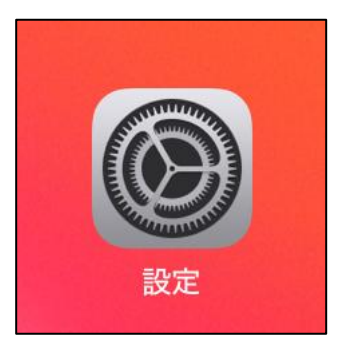

2:「メール」をタップ、もしくは「アプリ」をタップ後「メール」をタップします。

| 設定                            | 一般                | 7プリ |
|-------------------------------|-------------------|-----|
|                               | 情報                |     |
| App Store<br>ウォレットと Apple Pay | ソフトウェアアップデート      |     |
| <b>ア</b> パスワード                | AppleCare と保証     |     |
|                               | AirDrop           |     |
| 連絡先                           | AirPlay と Handoff |     |
| カレンダー                         |                   |     |
| ×=                            | iPadのストレージ        |     |

### 3:[アカウント]、もしくは[メールアカウント]をタップします。

| メール             |      |  |  |  |
|-----------------|------|--|--|--|
| "メール" にアクセスを許可  |      |  |  |  |
| Siri と検索        | >    |  |  |  |
| <b>通知</b><br>オフ | >    |  |  |  |
|                 |      |  |  |  |
| アカウント           | >    |  |  |  |
| メッセージリスト        |      |  |  |  |
| プレビュー           | 2行 > |  |  |  |
| TO/CC ラベルを表示    |      |  |  |  |
| スワイプオプション       | >    |  |  |  |

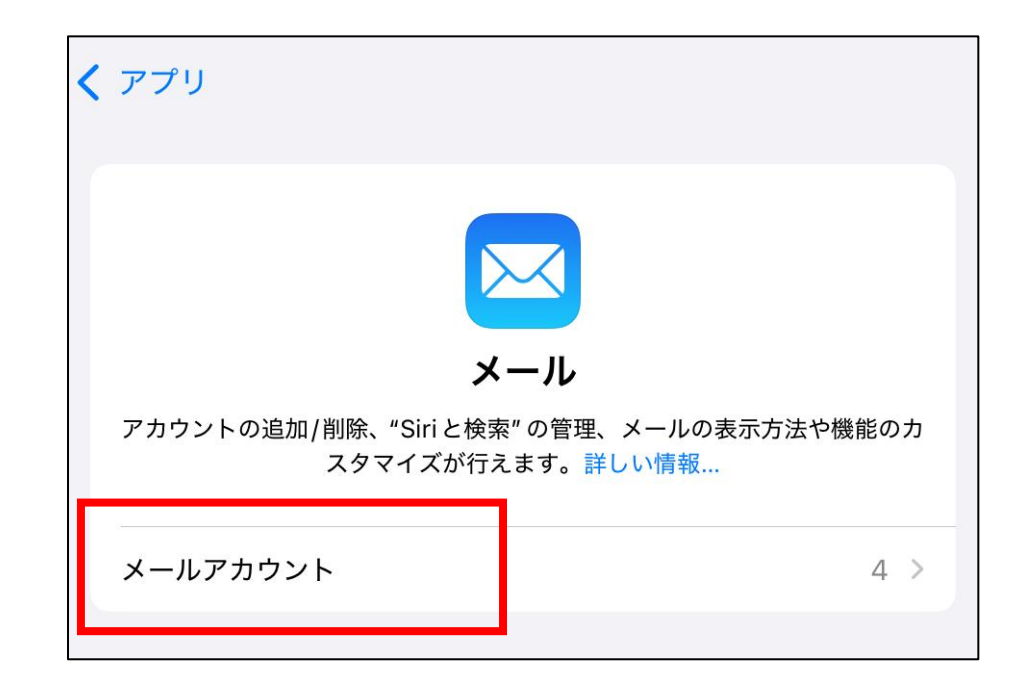

### 4:[アカウント]画面にて、メールアカウント一覧が表示となるので、最下段[アカウントを追加] をタップします。

|                                 |       | 🗢 @ 95% 🔲 |
|---------------------------------|-------|-----------|
| <b>く</b> メール                    | アカウント |           |
|                                 |       |           |
| アカウント                           |       |           |
| <b>iCloud</b><br>写真、ストレージとバックアッ | プ     | >         |
|                                 |       | >         |
|                                 |       | >         |
|                                 |       | >         |
|                                 | _     | >         |
| アカウントを追加                        |       | >         |
|                                 |       |           |

5:[Google]をタップします。

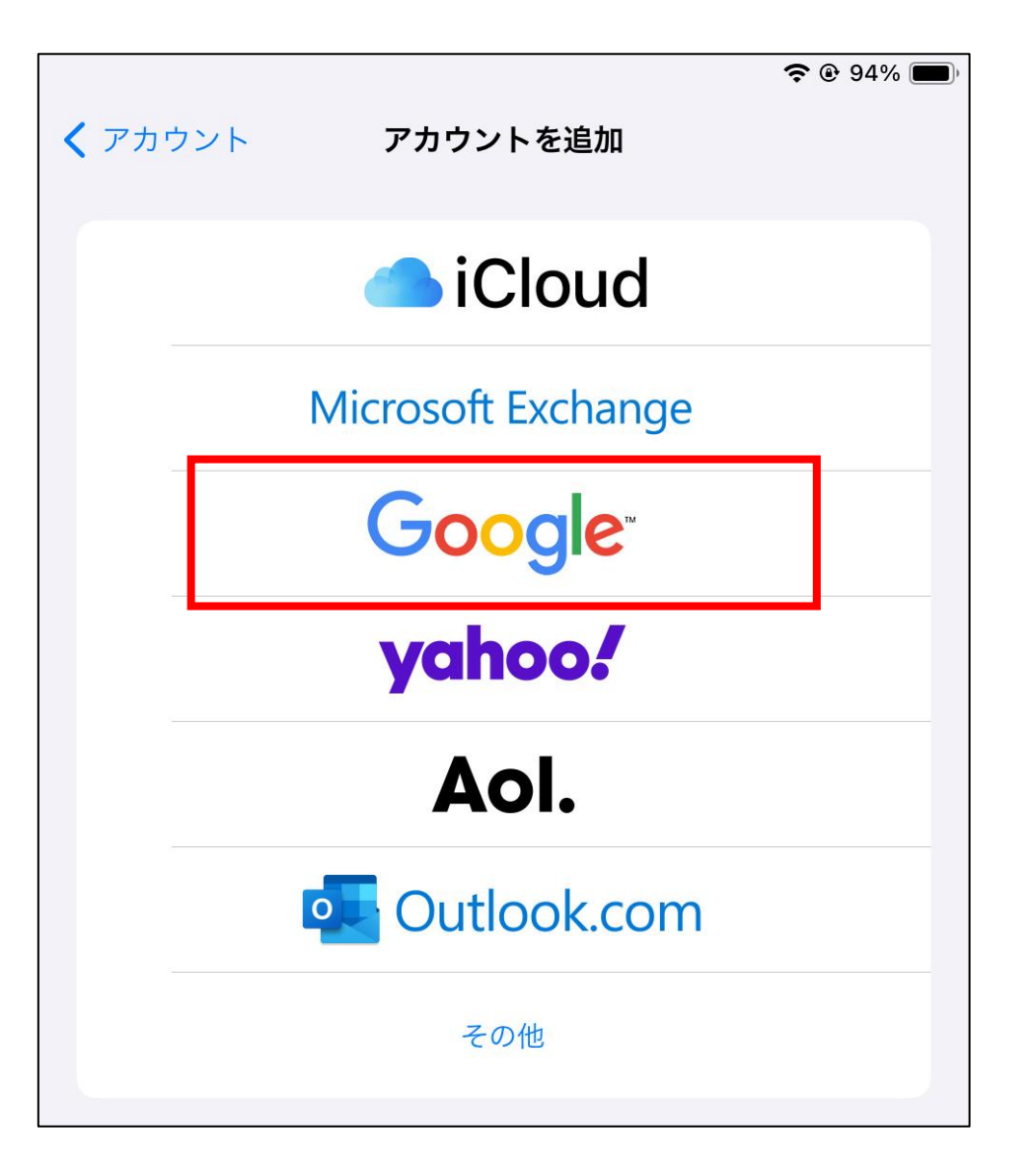

6:Googleへのログイン画面となりますので、学部メールアドレスを入力し[次へ]をタップします。

| キャンセル                     | accounts.google.com        | கக 🖒     |
|---------------------------|----------------------------|----------|
| G                         |                            |          |
| ログイン                      |                            |          |
| Google アカウント<br>にログインします。 | を使用します。アプリと Safari でも Goog | gle サービス |
| <b>・</b> メールアドレスまたは電      | 電話番号                       |          |
| メールアドレスを忘れた               | に場合                        |          |
| アカウントを作成                  |                            | 次へ       |
|                           |                            |          |
| < >                       | >                          | Û        |

7:パスワード入力画面となりますので、学部メールアドレスのパスワードを入力し[次へ]をタップします。

| キャンセル        | கக் 🖒 |
|--------------|-------|
| G            |       |
| ようこそ         |       |
|              |       |
|              |       |
| _ パスワードを入力   |       |
| □ パスワードを表示する |       |
| パスワードをお忘れの場合 | 次へ    |
|              |       |
| < >          | Û     |

## 8:iOS/iPad OSからGoogleアカウントヘログインを行います。[次へ]をタップします。

| キャンセル                                                                                                    | accounts. | google.com |        | 9 € |  |
|----------------------------------------------------------------------------------------------------|-----------|------------|--------|-----|--|
| G Google でロク                                                                                                    | イン        |            |        | -   |  |
| iOS にログイン<br>.keio.ac.jp →<br>.keio.ac.jp →<br>続行すると、あなたの名前、メールアドレス、言語設定、プロフィール写真がiOS<br>と共有されます。iOS のプライバシー ポリシーと利用規約をご覧ください。<br>「Google でログイン」の設定は Google アカウントで管理できます。 |           |            |        |     |  |
| +                                                                                                    | マンセル      |            | 次へ     |     |  |
| 日本語                                                                                                    | •         | ヘルプ        | プライバシー | 規約  |  |
| <                                                                                                    | >         |            |        | Û   |  |

#### 9:iOS/iPad OSからGoogleアカウントへのアクセス権を付与します。[Gmail]の項目にチェックを入れます(必須項目 となります)。他の[連絡先] [Googleカレンダー]については任意選択となります。

| キャンセル 🔒 accounts.google.com 📮 🖒                                                       |
|---------------------------------------------------------------------------------------|
|                                                                                       |
| iOS がアクセスできる情報を選択してください                                                               |
| □ すべて選択                                                                               |
| ▶ Gmail のすべてのメールの閲覧、作成、送信、完全な削除 で                                                     |
| 🔹 連絡先の表示、編集、ダウンロード、完全な削除 です。 詳細 🗌                                                     |
| <ul> <li>Google カレンダーを使用してアクセスできるすべてのカレン</li> <li>ダーの表示、編集、共有、完全な削除 です。 詳細</li> </ul> |
| 「Google でログイン」を使用しているため、iOS は以下の<br>ことができるようになります。                                    |
| Google で公開されているお客様の個人情報とお客様を関連付 ✓                                                     |

10:選択後、下方へスクロールし、[続行] をタップします。

| キャンセル 🔒 accounts.google.com 📮 👌                                            | キャンセル 🔒 accounts.google.com 📮 さ                                                                   |
|----------------------------------------------------------------------------|---------------------------------------------------------------------------------------------------|
| Google カレンダーを使用してアクセスできるすべてのカレン<br>ダーの表示、編集、共有、完全な削除 です。 詳細                | りる<br>ユーザーの個人情報の表示(ユーザーが一般公開しているすべ<br>ての個人情報を含む)                                                  |
| 「Google でログイン」を使用しているため、iOS は以下の<br>ことができるようになります。                         | Google アカウントのメインのメールアドレスの参照                                                                       |
| Google で公開されているお客様の個人情報とお客様を関連付 ✓<br>ける                                    | iOS を信頼できることを確認                                                                                   |
| <ul> <li>ユーザーの個人情報の表示(ユーザーが一般公開しているすべ<br/>ての個人情報を含む)</li> </ul>            | IOS のフライバシー ホリシー と利用規約を読み、IOS でお客様のテーダかどのよう<br>に処理、保護されるかをご確認ください。<br>変更は Google アカウントからいつでもできます。 |
| Google アカウントのメインのメールアドレスの参照                                                | Google がデータを安全に共有する仕組みについて知る。                                                                     |
| iOSを信頼できることを確認                                                             | キャンセル 続行                                                                                          |
| iOS の <b>プライバシー ポリシー</b> と利用規約を読み、iOS でお客様のデータがどのよう<br>に処理、保護されるかをご確認ください。 | 日本語 マ ヘルプ プライバシー 規約                                                                               |

11:Gmail側と、iOS/iPad OS側でデータ同期を行う項目を選択します。 メールのみとする場合は、メールだけスライドスイッチをONとし、右上の[保存]をタップします。

■メールのみ同期■

■メール・連絡先・カレンダーも同期■

| キャンセル | Gmail | 奈 @ 94% ■)<br>保存 | キャンセル | Gmail | 奈 @ 94% ■)<br>保存 |
|-------|-------|------------------|-------|-------|------------------|
| ► ×−ル |       |                  | ► ×−ル |       |                  |
| 連絡先   |       |                  | 連絡先   |       |                  |
| カレンダー |       |                  | カレンダー |       |                  |
| ×=    |       |                  |       |       |                  |
|       |       |                  |       |       |                  |

#### 12:[アカウント]一覧に[Gmail]が表示となり、設定完了となります。 以上で完了ですが、アカウント名が[Gmail]となっておりわかりずらいため、名称変更を行います。 ※名称変更がご不要な場合は、以降の手順は行う必要はありません。

|   |                           |       | <b>?</b> @ 9 | 4% 🔳 |
|---|---------------------------|-------|--------------|------|
| < | メール                       | アカウント |              |      |
|   | アカウント                     |       |              |      |
|   | iCloud<br>写直、ストレージとバックアップ |       |              | >    |
|   | Gmail<br>メール              |       |              | >    |
|   |                           |       |              | >    |
|   |                           |       |              | >    |
|   |                           |       |              | >    |
|   |                           |       |              | >    |
|   | アカウントを追加                  |       |              | >    |
|   |                           |       |              |      |
|   | データの取得方法                  |       | プッシュ         | >    |
|   |                           |       |              |      |

## ■学部メールアカウント名の変更■

アカウント名が分かりづらいため、名称変更を行います

1:登録となった[アカウント]一覧の、[Gmail]項目 をタップします。 ※他のGmailアカウントとお間違えにならないよう、ご注意ください。

|                           |       | <b>?</b> @ 9 | 4% 🔳 |
|---------------------------|-------|--------------|------|
| <b>く</b> メール              | アカウント |              |      |
| アカウント                     |       |              |      |
| iCloud<br>写真、ストレージとバックアップ |       | _            | >    |
| <b>Gmail</b><br>メール       |       |              | >    |
|                           |       |              | >    |
|                           |       |              | >    |
|                           |       |              | >    |
|                           |       |              | >    |
| アカウントを追加                  |       |              | >    |
|                           |       |              |      |
| データの取得方法                  |       | プッシュ         | >    |
|                           |       |              |      |

2:[ラベル]をタップし、 ご自分で判断しやすい[ラベル](アカウント名称)を設定し、右上の[完了]をタップします。

| ✓ アカウント fbc(Gmail)                                              | 完了 |
|-----------------------------------------------------------------|----|
| GMAIL<br>ラベル fbc(Gmail)                                         |    |
| <ul> <li>メール</li> <li>連絡先</li> <li>カレンダー</li> <li>メモ</li> </ul> |    |
| アカウント設定<br>アカウントを削除                                             | >  |

3:以上でアカウント名称の変更は完了となります。

| <b>く</b> メール                     | アカウント |   |
|----------------------------------|-------|---|
| アカウント                            |       |   |
| <b>iCloud</b><br>写真、ストレージとバックアップ |       | > |
| fbc(Gmail)<br>メール                |       | > |
|                                  |       | > |
|                                  |       | > |
|                                  |       | > |
|                                  |       | > |
| アカウントを追加                         |       | > |
|                                  |       |   |
| データの取得方法                         | プッシュ  | > |

## ■表示するメールボックスの切替■

「メール」アプリで、表示するメールボックスの切替手順についての説明 (ご存じの方は読み飛ばしてください) 1:「メール」アプリを起動します。

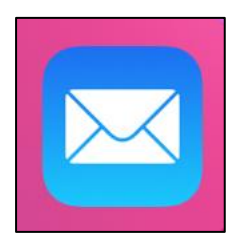

2:「メール」アプリ内、左上に、メニューを呼び出すアイコンがありますので、タップします。

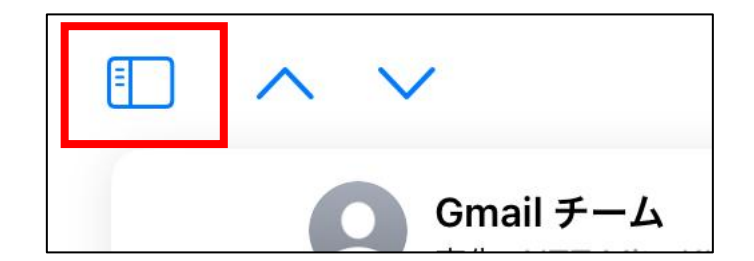

3:続けて、[戻る]をタップします。

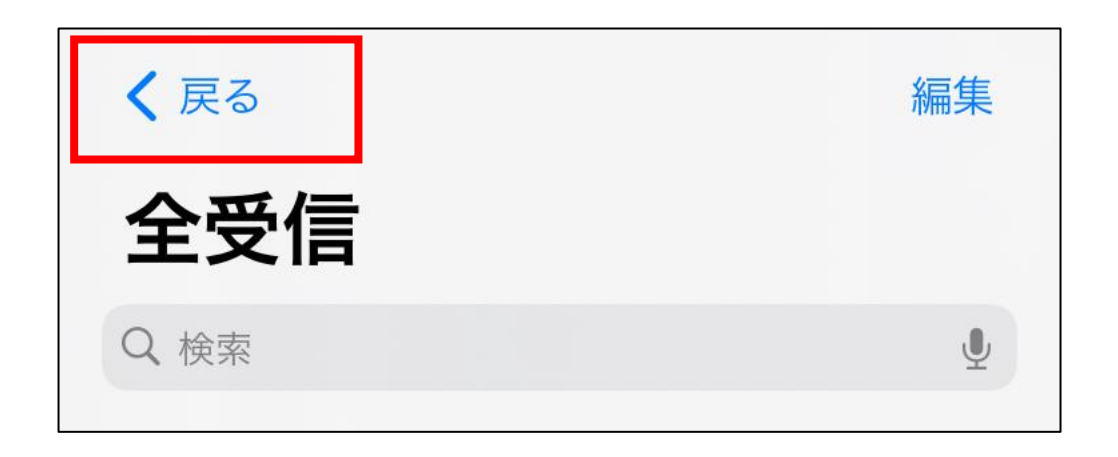

4:設定しているメールボックスの一覧が表示となりますので、切り替えたいアカウントをタップします。

編集 メールボックス R 全受信 28  $\bigcirc$  $\bigcirc$  $\bigcirc$  $\bigcirc$ fbc(Gmail)

## ■お問い合わせについて■

### 三田KIC 事務室

場所:慶應義塾大学 三田キャンパス 大学院校舎地階

受付時間:9:00-17:00
 ※原則として土曜・日曜・祝日は閉室します。
 ※平日でも閉室する場合がありますので、[パソコン室・三田KIC事務室の利用時間およびスケジュール]をご確認ください。

**内線電話番号**: 22945

メールアドレス: <u>center-master@mita.cc.keio.ac.jp</u>